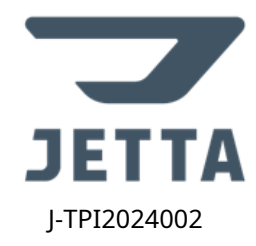

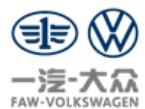

имя:Руководство по обновлению радиостанции Jetta VS5/VS7 до версии 0121

| <b>краткое содержание:</b> Джетта BC5/BC7                                                                                                    | Обновление USB-радио                       | 0100/0101/0102/0110/0111/                                  | 0120→0121                                                             |  |  |
|----------------------------------------------------------------------------------------------------|--------------------------------------------|------------------------------------------------------------|-----------------------------------------------------------------------|--|--|
| фон:                                                                                                    |                                            |                                                            |                                                                       |  |  |
| ⑦ Добавлено 22 новых приложения и ф                                                                                                    | ункции: Sing Bar KTV, мини-программное пр  | иложение, навигационная группа для путешествий, окружак    | ощий свет, который движется вместе с музыкой, и 6 цветов корпуса.     |  |  |
| Настройки, голосовая команда, голосовой тренир                                                                                                    | овочный лагерь, сигнализация не закрытог   | о капота, вызов Bluetooth автоматически снижает скорость в | етра кондиционера, столбец с информацией о сообщениях,                |  |  |
| Голосовой вызов пункта назначения + многоцеле                                                                                                    | вая навигация по точкам маршрута, список   | навигационных точек POI виден и может быть произнесен в    | хслух и т. д., а также отображается регистрационный номер приложения; |  |  |
| ③ Оптимизировать 18 взаимодействий                                                                                                    | и стратегий: голосовое/медийное взаимоде   | йствие, глобальный «возврат». , время запуска панорам      | ного изображения, быстрый раскрывающийся список, теплый голос         |  |  |
| Звуки сердца и т. д. исправлено более 1300 к                                                                                                    | рупных и мелких ошибок, таких как зав      | исание системных настроек, сбой карты и т. д.              |                                                                       |  |  |
| Уведомление:В зависимости от базово                                                                                                    | й версии исходного программного обеспече   | ения фактические новые и оптимизированные функции могу     | ут мезначительно отличаться.                                          |  |  |
| <b>Цель:</b> Для очень небольшого числа пользователе                                                                                                    | й, которым не удалось выполнить обновлен   | ие, мы можем заранее обновить USB-накопитель пользоват     | еля, когда он вернется в магазин для ремонта или обслуживания.        |  |  |
| Номер детали радио:5CG 035 153C                                                                                                    |                                            |                                                            |                                                                       |  |  |
| Адрес загрузки пакета обновления программн                                                                                                    | ого обеспечения:                           |                                                            |                                                                       |  |  |
| Связь: <u>http://download-ota-hu.faw-vw.com/udisk_upgrade_v01212407051116_20240717154928.zip</u>                                                                                           |                                            |                                                            |                                                                       |  |  |
| Что следует отметить:                                                                                                    |                                            |                                                            |                                                                       |  |  |
| 1. Пожалуйста, строго следуйте следующим ша                                                                                                    | агам и последовательности обновления и     | и выберите соответствующую операцию обновления в           | (Обязательно прочитайте шаг обновления 2)                             |  |  |
| соответствии с исходной версией автомобиля                                                                                                    | ! 2. Формат U-диска — FAT32, при использов | ании других форматов существует риск сбоя;                 |                                                                       |  |  |
| 3. Версии МСU, экрана и 4g в базовой версии автомобиля и машины должны соответствовать целевой версии (может быть подтверждено после обновления операции). 4. При входе в инженерный режим |                                            |                                                            |                                                                       |  |  |
| для подготовки к обновлению; обновиться, подтвердите, что автомобиль и машина правильно подключены к USB-диску (подключение пройдет успешно. Появится всплывающее окно с подсказкой)       |                                            |                                                            |                                                                       |  |  |
| 5. Если машина только что была прошита, по                                                                                                    | опробуйте перезагрузить машину перед       | выполнением обновления                                     |                                                                       |  |  |
| флешки. 6. Не отключайте флешку в процесс                                                                                                    | е обновления;                              |                                                            |                                                                       |  |  |
| 7. Во время обновления, если на экране нет подсказок о нормальной работе, не нажимайте и не прикасайтесь к экрану в другое время, в противном случае обновление                            |                                            |                                                            |                                                                       |  |  |

может завершиться неудачно.

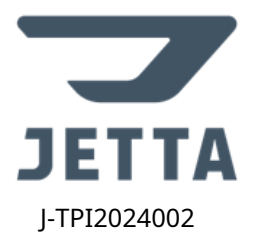

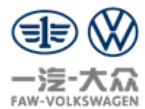

## Шаги обновления:

1. Подготовительные работы: U-диск (формат FAT32, имеет только 1 пакет обновления), пакет обновления (после загрузкиНе изменяйте имя сжатого пакета и не распаковывайте его.,

## иПоместите его в корневой каталог U-диска.);

2. В этом обновлении предусмотрены две операции обновления, а именно: а) операция полного обновления, б) операция обновления пакета ОТА/пакета проводной флэш-памяти;

| Оригинальная версия автомобиля | Операция обновления | Уведомление                                                     |
|--------------------------------|---------------------|-----------------------------------------------------------------|
| SW0100/0101/0102               | операция+6 операция | b Для работы выберите обновление пакета ОТА или проводную вспыш |
|                                |                     | Доступно обновление пакета                                      |
| SW0110/0111/0120               | б Эксплуатация      | Необходимо выбрать обновление пакета ОТА                        |

## а) Операция полного обновления а

① Вставьте U-диск, во всплывающем окне появится сообщение «U-диск вставлен» и нажм.

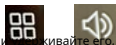

те его, затем войдите в инженерный режим примерно через 5 секунд;

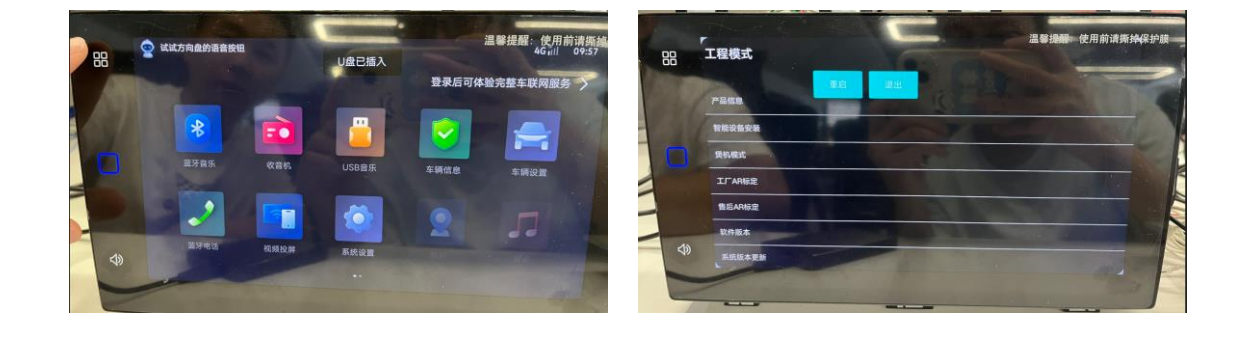

② Выберите «Обновление версии системы». , выберите «Обнаружить обновления», и отобразится «Выполняется проверка обновления, не работать!». Этот интерфейс длится около 3 минут.

## (Относится к скорости чтения U-диска)

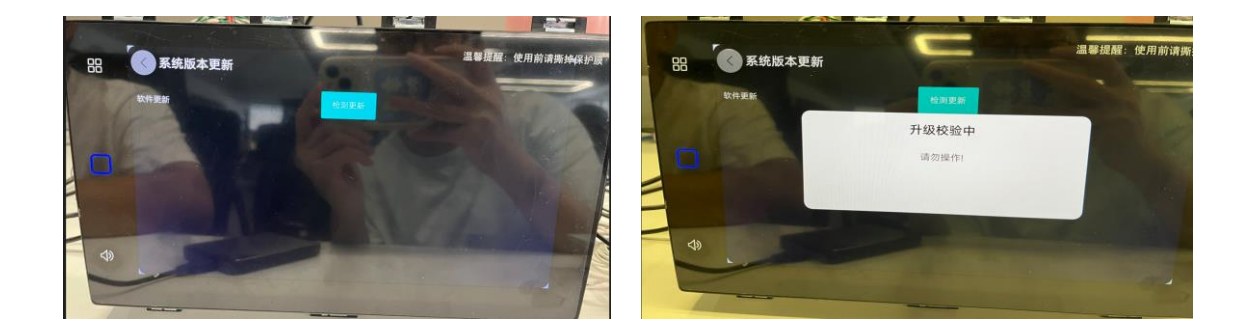

③ Когда появится сообщение «Обновление программного обеспечения, вы хотите обновить?», выберите.«Зикем появляется сообщение «Идет установка, не вынимайте USB-накопитель», продолжающееся до тех пор, пока оно не появится!

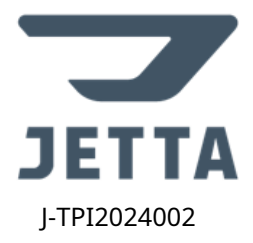

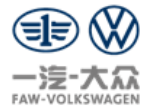

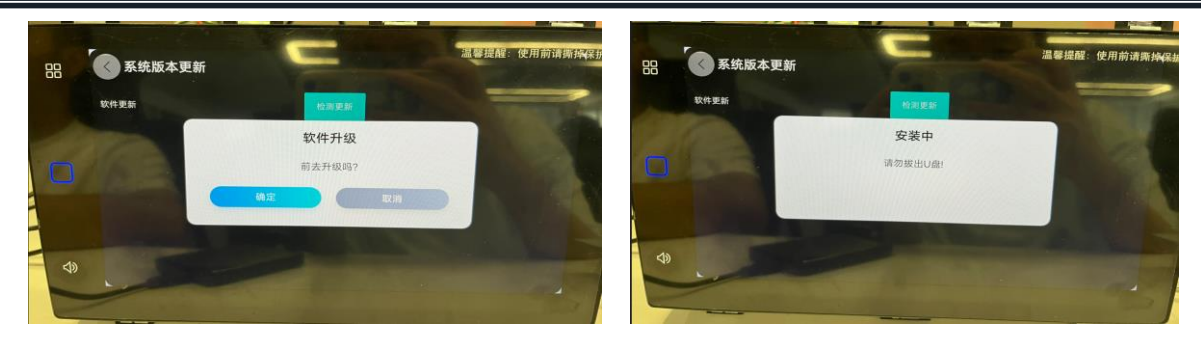

Э Черный экран (перезапуск), страница с сообщением «Обновление успешно, обновление U-диска успешно, перезагрузка через 30 секунд», после перезагрузки в течение примерно 5 минут будет черный экран.

(Настройка приложения АРР) Затем войдите в систему как обычно;

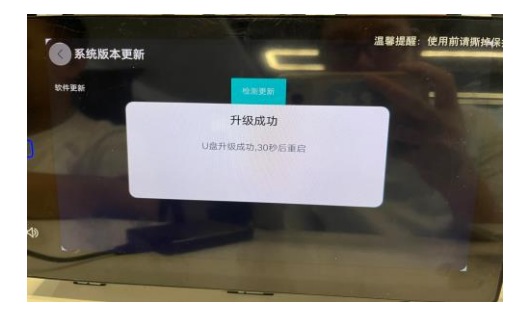

() «Настройки системы» — «Основные» — «Обновление системы». : Проверьте, соответствует ли информация о версии автомобиля 0121.

б) Операция полного обновления б

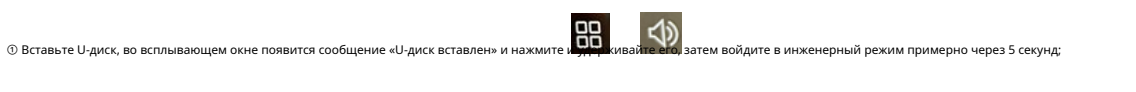

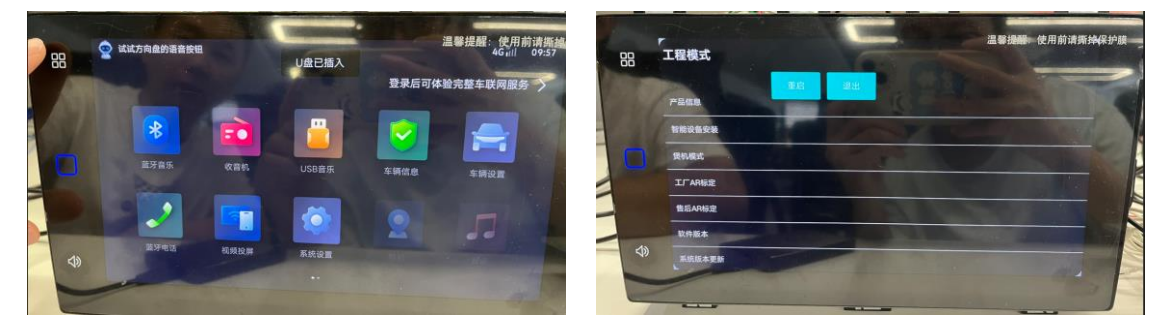

③ Выберите «Обновление версии системы». , выберите «Обновление пакета Wire Flash» — «Проверить обновление», а затем отобразится «Выполняется проверка обновления, не работать!»

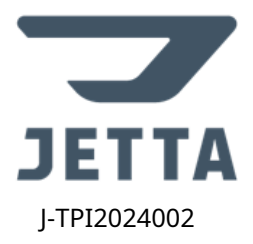

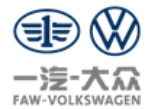

подтверждения и выберите «Обновить».

низ, чтобы выбр

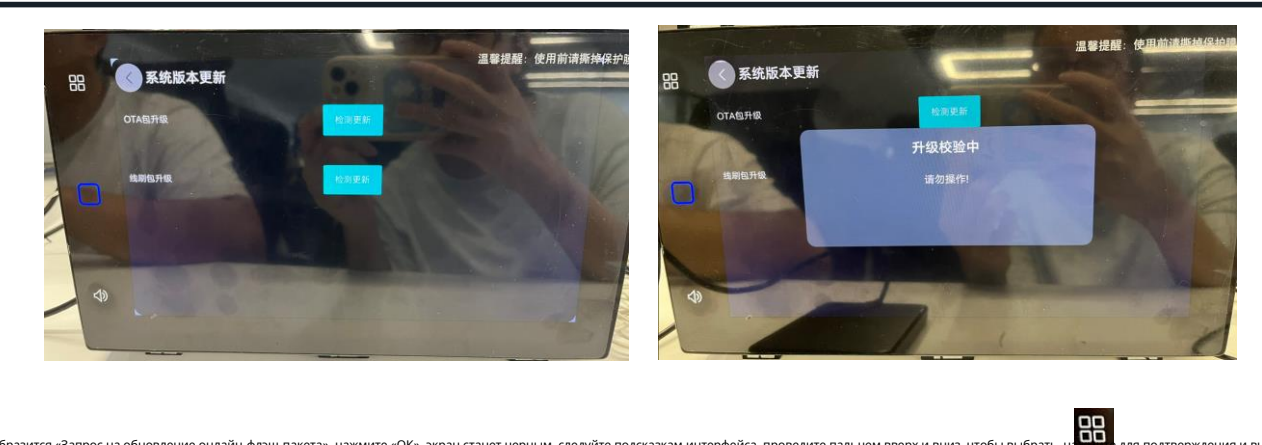

Алиос» ;

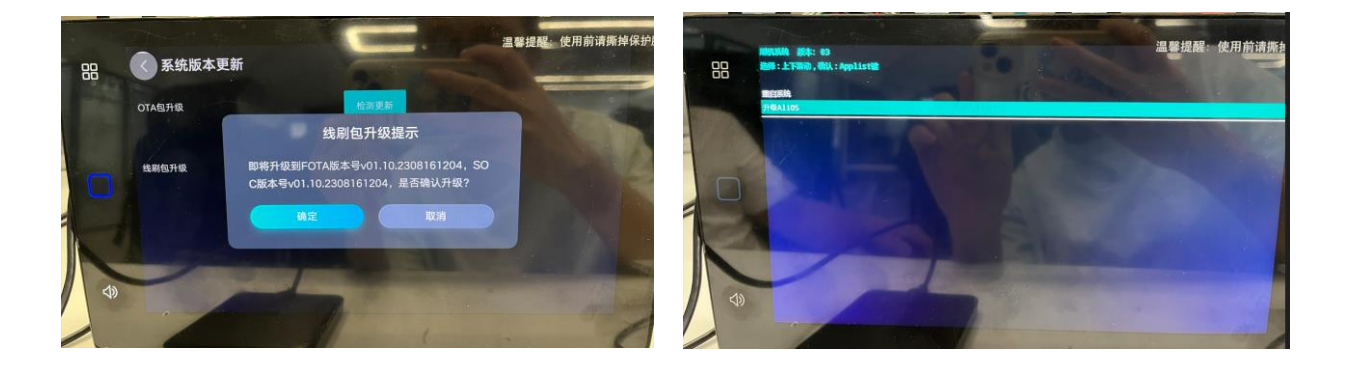

③ Запросите интерфейс «Обновление», затем перезапустите, отобразите интерфейс анимации загрузки примерно на 4 минуты, наконец, войдите в системный интерфейс;

③ Отобразится «Запрос на обновление онлайн-флэш-пакета», нажмите «ОК», экран станет черным, следуйте подсказкам интерфейса, проведите пальцем вверх и вности в составляет и вности с составляет и вности с составляет и вности с составляет и вности с составляет и вности с составляет и вности с составляет и вности с составляет и вности с составляет и вности с составляет и вности с составляет и вности с составля Отобразится «Запрос на обновление онлайн-флэш-пакета», нажмите «ОК», экран станет черным, следуйте подсказкам интерфейса, проведите пальцем вверх и вности с составляет и вности с составляет и вности с составляет и вности с составляет и вности с составляет и вности с составляет и вности с составляет Отобразится «Запрос на обновление онлайн-флэш-пакета», нажмите «ОК», экран станет черным, следуйте подсказкам интерфейса, проведите пальцем вверх и вности с составляет и вности с составляет и вности с составляет и вности с составляет и вности с с Отобразится «Запрос на обновление онлайн-флэш-пакета», нажмите «ОК», экран станет черным, следуйте подсказкам интерфейса, проведите пальцем вверх и вности с составляет и вности с составляет и вности с составляет и вности с составляет и вности с сост Отобразится «Запрос на обновате с составляет и с составляет и с составляет и с составляет и с составляет и с составляет и с составляет и с составляет и с составл Подат с составляет и с составляет и с составляет и с составляет и с составляет и с составляет и с составляет и с

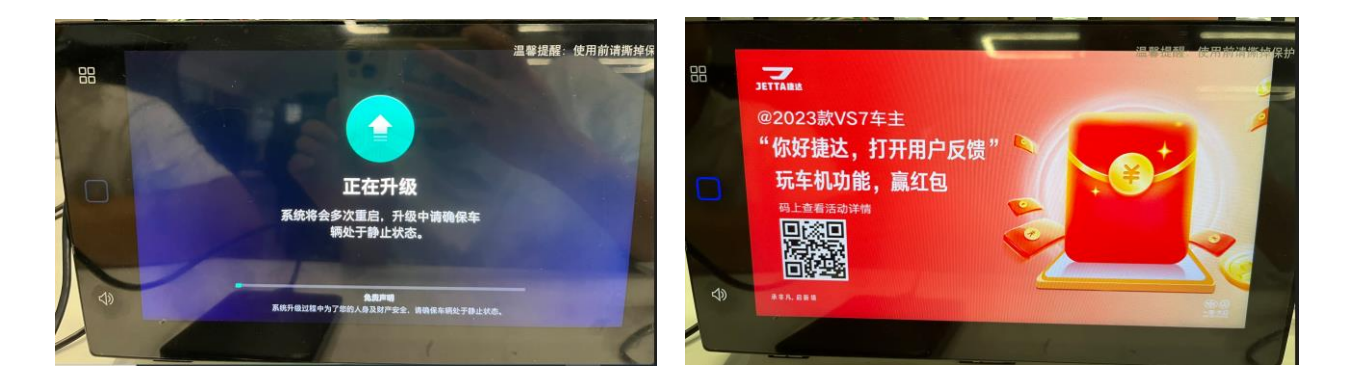

3. Если операция в «обновление онлайн-флэш-пакета» не удалась, вы можете перезагрузить автомобиль и выбрать «Обновление пакета ОТА», чтобы выполнить операцию обновления; (b операция должна быть завершена,

В противном случае голосовая функция может быть ненормальной)

4. Обновление завершено.